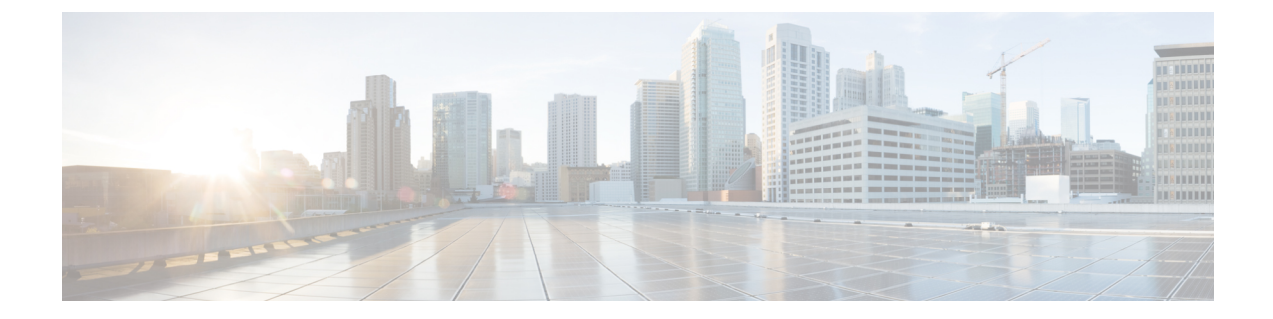

## ASR 1000 シリーズ アグリゲーション サー ビス ルータの Cisco DSP SPA の設定

この章では、Cisco ASR 1000 シリーズ アグリゲーション サービス ルータの ASR 1000 シリー ズ用 DSP SPA の設定について説明します。同 SPA は、本ドキュメントでは SPA-DSP とも表記 されます。

- ボイストランスコーディングの概要(1ページ)
- 設定作業 (2ページ)
- コールリカバリ中のコマンド出力の変更(7ページ)
- SPA-DSP での RTCP の設定 (7 ページ)
- ・ユニバーサルボイストランスコーディングの設定例 (9ページ)
- •その他の参考資料 (10ページ)

## ボイス トランスコーディングの概要

ここでは、ボイス トランスコーディング機能の設定方法について概要を示します。SIP に SPA-DSP を取り付けた後、SPA-DSP をアクティブ化して、show platform コマンドを実行する ことで、SPA-DSP のステータスが確認できます。SPA-DSP が運用中で正常に動作している場 合、show platform コマンドの出力結果で、SPA-DSP のステータスが [OK] と表示されます。 ボイス トランスコーディング機能を設定する前に、SPA-DSP を有効にする必要があります。 ボイス カードを有効にし、dsp services dspfarm コマンドを使用して、DSP ファーム モードで SPA-DSP を設定すると、DSP ファーム サービス プロファイルが作成できるようになります。

## DSP ファーム プロファイル

DSPファームリソースを割り当てるために、DSPファームプロファイルが作成されます。DSP ファームプロファイルは、DSPファームモードで DSP SPA を設定した後にのみ作成できま す。このプロファイルで、サービスタイプ(コード変換)を選択し、アプリケーション(SBC) を関連付けて、コーデックおよびセッションの最大数などのサービス固有のパラメータを指定 します。DSPファームプロファイルにより、DSPリソースをサービスタイプに基づいてグルー プ化できます。SBCなどのプロファイルに関連付けられたアプリケーションは、プロファイル で割り当てられたリソースを使用できます。また、同じサービスに複数のプロファイルを構成 できます。プロファイル ID とサービス タイプで重複のないようにプロファイルを指定するこ とで、プロファイルを重複させずに SBC アプリケーションにマップできます。プロファイル を作成した後は、プロファイルをアプリケーションに加え、DSP ファーム プロファイルを有 効にする必要があります。

SPA-DSP と SBC アプリケーションが連携して動作し、音声トランスコードと変換機能を提供 します。DSP ファーム プロファイルを作成した後、各プロファイルが SBC 識別子に一意に紐 付けられます。Call-admission-control (CAC) と DTMF との連携動作に関する SBC の設定につ いては、『Cisco Unified Border Element (SP Edition) Configuration Guide: Unified Model』で説明 されています。

## 設定作業

SPA-DSPを有効にして、DSPファームプロファイルを定義するには、この手順を実施します。 また、外部設定に関わりなく、ローカルの音声アクティビティ検出(VAD)を有効もしくは無 効にすることができます。SPA-DSP ハードウェアの詳細とシステム イメージと設定ファイル の管理については、次を参照してください。

- Cisco ASR 1000 SIP and SPA Hardware Installation Guide
- Cisco ASR 1000 Series Aggregation Services Routers Software Configuration Guide
- Cisco IOS Configuration Fundamentals Configuration Guide
- Cisco IOS Configuration Fundamentals Command Reference.

## 前提条件

Cisco ASR 1000 シリーズルータで、SPA-DSP を正常に有効にし、DSP SPA を DSP ファーム モードに設定するには、次の前提条件を満たします。

- Cisco IOS XE ソフトウェア リリース 3.2 以降を、Cisco ASR 1000 シリーズ ルータにインス トールする必要があります。
- ・DSP SPA がインストールされ、運用状態である必要があります。

## DSP ファーム プロファイルの設定

SPA-DSP をイネーブルにして、DSP ファーム モードで DSP SPA を設定するには、次の手順を 実行します。

### 手順の概要

- 1. enable
- **2**. configure terminal
- **3. voice-card** *slot/subslot*

- 4. dspservicesdspfarm
- 5. exit
- 6. dspfarmprofile *profile-identifier*{transcode[universal]}
- 7. description *text*
- 8. codec codec-type
- 9. maximumsession*number*
- **10.** associateapplicationsbc
- 11. noshutdown
- **12**. exit

### 手順の詳細

|               | コマンドまたはアクション                                             | 目的                                           |
|---------------|----------------------------------------------------------|----------------------------------------------|
| ステップ1         | enable                                                   | 特権 EXEC モードをイネーブルにします。                       |
|               | 例:                                                       | <ul> <li>プロンプトが表示されたら、パスワードを入力</li> </ul>    |
|               | Router> enable                                           | します。                                         |
| ステップ <b>2</b> | configure terminal                                       | グローバル コンフィギュレーション モードを開始                     |
|               | 例:                                                       | します。                                         |
|               | Router# configure terminal                               |                                              |
| ステップ3         | voice-card slot/subslot                                  | DSPファームサービスをイネーブルにする SPA-DSP                 |
|               | 例:                                                       | で、voice-card コンフィギュレーションモードを開<br>始します。       |
|               | Router(config)# voice-card 1/1                           |                                              |
| ステップ4         | dspservicesdspfarm                                       | SPA-DSP 音声カード用の DSP ファーム サービスを               |
|               | 例:                                                       | イネーブルにします。                                   |
|               | Router(config-voicecard)# dsp services dspfarm           |                                              |
| ステップ5         | exit                                                     | 音声カード コンフィギュレーション モードを終了                     |
|               | 例:                                                       | します。                                         |
|               | Router(config-voicecard)# exit                           |                                              |
| ステップ6         | dspfarmprofile profile-identifier {transcode[universal]} | DSP ファームプロファイル コンフィギュレーショ                    |
|               | 例:                                                       | ン モードを開始し、DSP ファーム サービス用のプ<br>  ロファイルを定義します。 |
|               | Router(config)# dspfarm profile 1 transcode<br>universal |                                              |

|                | コマンドまたはアクション                                                          | 目的                                                                                                    |
|----------------|-----------------------------------------------------------------------|----------------------------------------------------------------------------------------------------|
|                |                                                                       | <ul> <li>(注) profile-identifier とサービス タイプにより、プロファイルを一意に識別します。サービス タイプと profile-identifier の組み合わせが一意になっていない場合、別のprofile-identifier を選択するように表示されます。</li> </ul>                   |
| ステップ7          | description text<br>例:<br>Router(config-dspfarm-profile)# description | (任意)CiscoDSPファームプロファイルに個別の<br>説明を加えます。                                                                                                    |
| ステップ8          | Tow2med1umcomp codec codec-type 例:                                    | DSP ファーム プロファイルでサポートされるコー<br>デックを指定します。                                                                                                    |
|                | Router(config-dspfarm-profile)# codec g723r63<br>例:                   | <ul> <li>(注) デフォルトでは、各 DSP ファーム プロ<br/>ファイルに対して、g711ulaw、g711alaw、<br/>g729ar8、g729abr8 が作成されます。</li> </ul>                                                                    |
|                | Router(config-dspfarm-profile)# codec g723r53                         |                                                                                                    |
| ステップ <b>9</b>  | maximumsessionnumber<br>例:                                            | このプロファイルでサポートされる最大セッション<br>数を指定します。                                                                                                    |
|                | 例:                                                                    | <ul> <li><i>number</i>:利用可能な登録済み DSP リソースに応じて、範囲が決定されます。デフォルトは0です。</li> </ul>                                                                                                  |
|                | Router(config-dspfarm-profile)# maximum sessions 4                    | <ul> <li>(注) デフォルトでは、SPA-DSP が利用可能な<br/>サブスロットの最大セッション数が確認<br/>されます。SPA-DSP が複数あり、最大<br/>セッション数が SPA-DSP ごとのセッショ<br/>ンの上限を超える場合、残りのセッショ<br/>ンは2台目の SPA-DSP で管理されます。</li> </ul> |
| ステップ10         | associateapplicationsbc<br>例:                                         | DSP ファーム プロファイルに SBC アプリケーショ<br>ンを関連付けます。                                                                                                    |
|                | Router(config-dspfarm-profile)# associate<br>application sbc          |                                                                                                    |
| ステップ <b>11</b> | noshutdown<br>例:<br>Router(config-dspfarm-profile)# no shutdown       | プロファイルを有効にし、DSP ファーム リソース<br>に割り当て、アプリケーションを関連付けます。                                                                                                    |
|                |                                                                       |                                                                                                    |

|                | コマンドまたはアクション                         | 目的                        |
|----------------|--------------------------------------|---------------------------|
| ステップ <b>12</b> | exit                                 | DSP ファームプロファイル コンフィギュレーショ |
|                | 例:                                   | ンモードを終了します。               |
|                | Router(config-dspfarm-profile)# exit |                           |

### 次の作業

DSP ファーム プロファイルへの SBC に関する詳細については、『Cisco Unified Border Element (SP Edition) Configuration Guide: Unified Model』の「Cisco Unified Border Element (SP Edition) - SPA DSP Services」の章を参照してください。

http://www.cisco.com/en/US/docs/routers/asr1000/configuration/guide/sbcu/sbc\_spadsp.html

SBCの設定情報(Call-admission-control(CAC)とDTMFとの連携動作)についても、『Cisco Unified Border Element (SP Edition) Configuration Guide: Unified Model』を参照してください。

## 音声アクティビティ検出(VAD)の有効化/無効化

外部 VAD 設定とは関わりなく、ローカル VAD 設定を有効/無効にするには、次の手順を実行 します。

### 手順の概要

- 1. enable
- **2**. configure terminal
- 3. dspfarm profile profile-identifier
- 4. vad on override
- 5. do show running-config

### 手順の詳細

|       | コマンドまたはアクション               | 目的                                        |
|-------|----------------------------|-------------------------------------------|
| ステップ1 | enable                     | 特権 EXEC モードをイネーブルにします。                    |
|       | 例:                         | <ul> <li>プロンプトが表示されたら、パスワードを入力</li> </ul> |
|       | Router> enable             | します。                                      |
| ステップ2 | configure terminal         | グローバル コンフィギュレーション モードを開始                  |
|       | 例:                         | します。                                      |
|       | Router# configure terminal |                                           |

|               | コマンドまたはアクション                                              | 目的                                                                        |
|---------------|-----------------------------------------------------------|---------------------------------------------------------------------------|
| ステップ <b>3</b> | dspfarm profile <i>profile-identifier</i><br>例:           | DSP ファーム プロファイル コンフィギュレーショ<br>ン モードを開始し、音声アクティビティ検出設定<br>(VAD)を有効/無効にします。 |
|               | Router(config)# dspfarm profile 1                         |                                                                           |
| ステップ4         | vad on override                                           | 音声アクティビティ検出 (VAD) 機能をローカルで                                                |
|               | 例:                                                        | 有効にして、外部 VAD 設定を上書きします。<br>                                               |
|               | Router(config-dspfarm-profile)# vad on override           |                                                                           |
| ステップ5         | do show running-config                                    | 現在のDSPファームプロファイル用に外部 VAD 設                                                |
|               | 例:                                                        | 定を上書きするローカルのVAD設定を表示します。                                                  |
|               | Router(config-dspfarm-profile)# do show<br>running-config |                                                                           |
|               | 例:                                                        |                                                                           |
|               |                                                           |                                                                           |
|               | 例:                                                        |                                                                           |
|               | 111                                                       |                                                                           |
|               | 例:                                                        |                                                                           |
|               | dspfarm profile 1 transcode                               |                                                                           |
|               | 例:                                                        |                                                                           |
|               | codec g711ulaw                                            |                                                                           |
|               | 例:                                                        |                                                                           |
|               | codec g711alaw                                            |                                                                           |
|               | 例:                                                        |                                                                           |
|               | codec g729ar8                                             |                                                                           |
|               | 例:                                                        |                                                                           |
|               | codec g729abr8                                            |                                                                           |
|               | 例:                                                        |                                                                           |
|               | maximum sessions 588                                      |                                                                           |
|               | 例:                                                        |                                                                           |
|               | associate application SBC                                 |                                                                           |
|               | 例:                                                        |                                                                           |
|               |                                                           |                                                                           |

| コマンドまたはアクション    | 目的 |
|-----------------|----|
| vad on override |    |
| 例:              |    |
| <br>!           |    |

## コール リカバリ中のコマンド出力の変更

Cisco IOS XE リリース 3.3.0s では、SPA-DSP がコール リカバリを受けた際に表示される show voice dsp group all コマンドの出力内容が拡張されています。コマンドの出力は、コール リカ バリプロセスが数ミリ秒続く間にだけみられ、次の関連情報が、コマンド出力に含まれるよう 追加されました: HA State: DSP\_HA\_STATE\_PENDING1。追加された情報は、SPA-DSP がコー ル リカバリを受けた際に表示されます。

次のサンプル出力では、追加された HA State: DSP\_HA\_STATE\_PENDING1 の内容を示してい ます。出力内容の追加は、Cisco IOS XE リリース 3.3.0S およびそれ以降のリリースでのみ行わ れています。

```
Router# show voice dsp group all
Show DSP group all
DSP groups on slot 0 bay 0:
dsp 1:
   State: UP
   HA State : DSP_HA_STATE_PENDING1
   Max signal/voice channel: 43/43
   Max credits: 645
   num_of_sig_chnls_allocated: 43
   Transcoding channels allocated: 43
   Group: FLEX_GROUP_XCODE, complexity: LOW
    Shared credits: 0, reserved credits: 645
   Transcoding channels allocated: 24
   Credits used (rounded-up): 360
```

## SPA-DSP での RTCP の設定

ここでは、SPA-DSP で RTCP の開始と終了を有効にする手順について説明します。Cisco IOS XE リリース 3.4.0S 以降からは、SPA-DSP での RTCP データの開始と終了が可能となっています。

# **Cisco Unified Border Element**(統合モデル)の **SPA-DSP** における **RTCP** の設定

Cisco Unified Border Element (統合モデル)の SPA-DSP において RTCP を設定するには、次の 手順を実行します。

### 手順の概要

- 1. enable
- **2**. configure terminal
- **3.** sbc *sbc-name*
- 4. rtcp-regenerate

### 手順の詳細

|       | コマンドまたはアクション                        | 目的                                         |
|-------|-------------------------------------|--------------------------------------------|
| ステップ1 | enable                              | 特権 EXEC モードを有効にします。プロンプトが表                 |
|       | 例:                                  | 示されたら、パスワードを入力します。                         |
|       | Router> enable                      |                                            |
| ステップ2 | configure terminal                  | グローバルコンフィギュレーションモード (config)               |
|       | 例:                                  | を開始します。                                    |
|       | Router# configure terminal          |                                            |
| ステップ3 | sbc <i>sbc-name</i>                 | Cisco Unified Border Element で SBC サービスを作成 |
|       | 例:                                  | し、SBC コンフィギュレーションモードを開始しま<br>す。            |
|       | Router(config)# sbc mySBC           |                                            |
| ステップ4 | rtcp-regenerate                     | 統合モデルの SPA-DSP における RTCP パケットの             |
|       | 例:                                  | 開始と終了を有効にします。                              |
|       | Router(config-sbc)# rtcp-regenerate |                                            |

# **Cisco Unified Border Element**(分散モデル)の **SPA-DSP** における **RTCP** の設定

Cisco Unified Border Element (分散モデル)の SPA-DSP において RTCP を設定するには、次の 手順を実行します。

手順の概要

- 1. enable
- 2. configure terminal
- 3. sbc *sbc-name* dbe
- 4. rtcp-regenerate

### 手順の詳細

|               | コマンドまたはアクション                            | 目的                                                   |
|---------------|-----------------------------------------|------------------------------------------------------|
| ステップ1         | enable                                  | 特権 EXEC モードを有効にします。プロンプトが表                           |
|               | 例:                                      | 示されたら、パスワードを入力します。                                   |
|               | Router> enable                          |                                                      |
| ステップ <b>2</b> | configure terminal                      | グローバルコンフィギュレーションモード (config)                         |
|               | 例:                                      | を開始します。                                              |
|               | Router# configure terminal              |                                                      |
| ステップ <b>3</b> | sbc <i>sbc-name</i> <b>dbe</b>          | SBC で Data Border Element (DBE) サービスを作成              |
|               | 例:                                      | し、SBC-DBE コンフィギュレーション モード<br>(config-sbc-dbe)を開始します。 |
|               | Router(config)# sbc mySBC <b>dbe</b>    |                                                      |
| ステップ4         | rtcp-regenerate                         | 分散モデルの SPA-DSP における RTCP パケットの                       |
|               | 例:                                      | 開始と終了を有効にします。                                        |
|               | Router(config-sbc-dbe)# rtcp-regenerate |                                                      |

## ユニバーサル ボイス トランスコーディングの設定例

次の例では、SPA-DSPの RTCPの設定方法を示します。

### Router# config t

```
Router(config)# sbc mySBC
Router(config-sbc)# rtcp-regenerate
Router(config-sbc)# exit
Router(config)# exit
Router# show running-configuration
.....
rtcp-regenerate
media-timeout 0
associate dspfarm profile 1
activate
'
```

次の例では、Cisco ASR 1000 シリーズルータにインストールされている Cisco SPA-DSP の設定 方法を示します。

```
Router# config t
Router(config)# voice-card 1/1
Router(config-voice-card)# dsp services dspfarm
Router(config-voice-card)# exit
Router(config)# dspfarm profile 2 transcode universal
Router(config-dspfarm-profile)# description low2mediumcomp
Router(config-dspfarm-profile)# codec g723r63
```

```
Router(config-dspfarm-profile) # codec g723r53
Router(config-dspfarm-profile) # maximum sessions 10
Router(config-dspfarm-profile) # associate application sbc
Router(config-dspfarm-profile) # no shutdown
Router(config-dspfarm-profile) # exit
Router(config) # exit
Router#show running-config
voice-card 1/1
dsp services dspfarm
1
!
. . . . .
dspfarm profile 2 transcode universal
description low2mediumcomp
codec g711ulaw
codec g711alaw
codec g729ar8
codec g729abr8
codec g723r63
codec g723r53
associate application SBC
!
```

## その他の参考資料

次のセクションでは、SPA-DSP およびボイス トランスコーディングのサポートに関連した追 加資料を示します。

### 関連資料

| 関連項目             | 参照先                                                                               |
|------------------|-----------------------------------------------------------------------------------|
| SBC の設定          | 『Cisco Unified Border Element (SP Edition) Configuration Guide:<br>Unified Model』 |
| SPA-DSP ハードウェア情報 | Cisco ASR 1000 SIP and SPA Hardware Installation Guide                            |

#### 標準

| 標<br>準 | タイト<br>ル |
|--------|----------|
| なし     |          |

### MIB

| МІВ                                                                                                    | MIB リンク                                                                                                    |
|----------------------------------------------------------------------------------------------------|----------------------------------------------------------------------------------------------------|
| 一般的な MIB<br>・ENTITY-MIB<br>・ENTITY-SENSOR-MIB                                                                                                    | 選択したプラットフォーム、Cisco IOS リリース、およびフィ<br>セット用の MIB を見つけてダウンロードするには、Cisco MIB<br>を使用します。                                                                                                    |
| シスコ固有の一般的な MIB<br>・CISCO-DSP-MGMT-MIB<br>・OLD-CISCO-CHASSIS-MIB<br>・CISCO-ENTITY-FRU-CONTROL-MIB<br>・CISCO-ENTITY-SENSOR-MIB<br>・CISCO-ENTITY-ALARM-MIB<br>・CISCO-ENTITY-VENDORTYPE-OID-MIB | http://www.cisco.com/go/mibs<br>Cisco ASR 1000 シリーズルータの MIB サポートの詳細につい<br>『 <i>Cisco ASR 1000 Series Aggregation Services Routers MIB Specif</i><br><i>Guide</i> 』を参照してください。<br>http://www.cisco.com/en/US/docs/routers/asr1000/mib/guide/asr1km |

### RFC

| RFC | タイト<br>ル |
|-----|----------|
| なし  |          |

### テクニカル サポート

| 説明                                                                                                    | リンク                                               |
|----------------------------------------------------------------------------------------------------|---------------------------------------------------|
| シスコのテクニカルサポートおよびドキュメ<br>ンテーションWebサイトには、数千ページに<br>及ぶ検索可能な技術情報があります。製品、<br>テクノロジー、ソリューション、技術的なヒ<br>ント、ツール、技術マニュアルへのリンクも<br>あります。Cisco.comに登録済みのユーザは、<br>このページから詳細情報にアクセスできます。 | http://www.cisco.com/cisco/web/support/index.html |

その他の参考資料

I